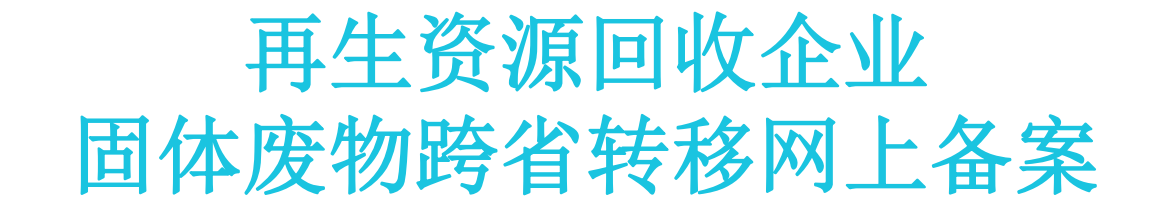

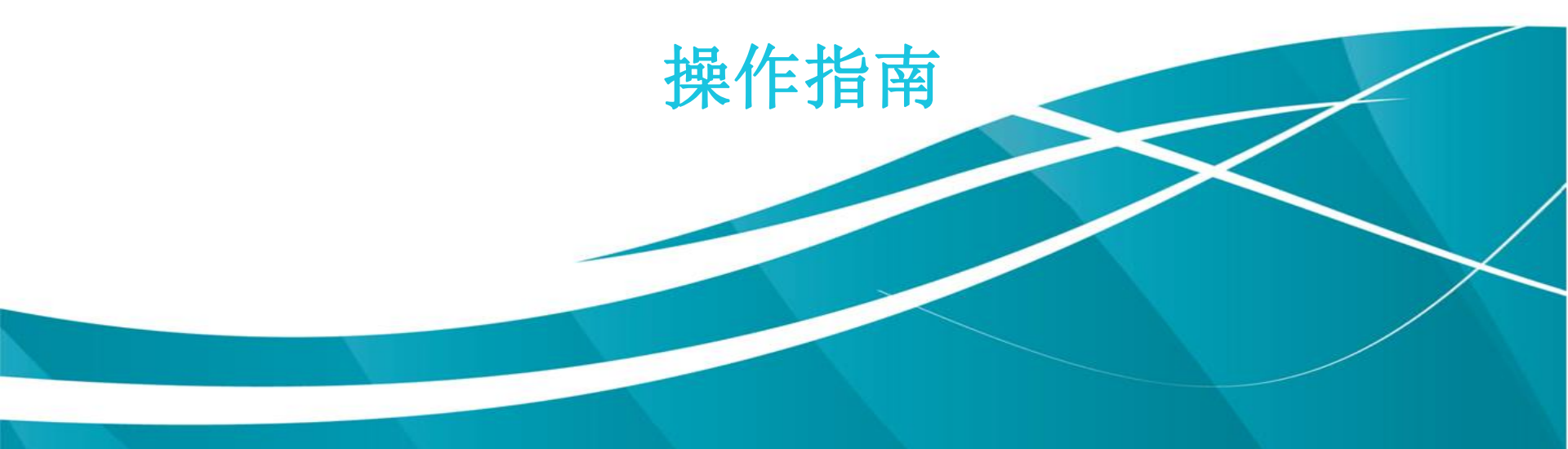

## 请在IE浏览器中输入:https://www.shanghai.gov.cn

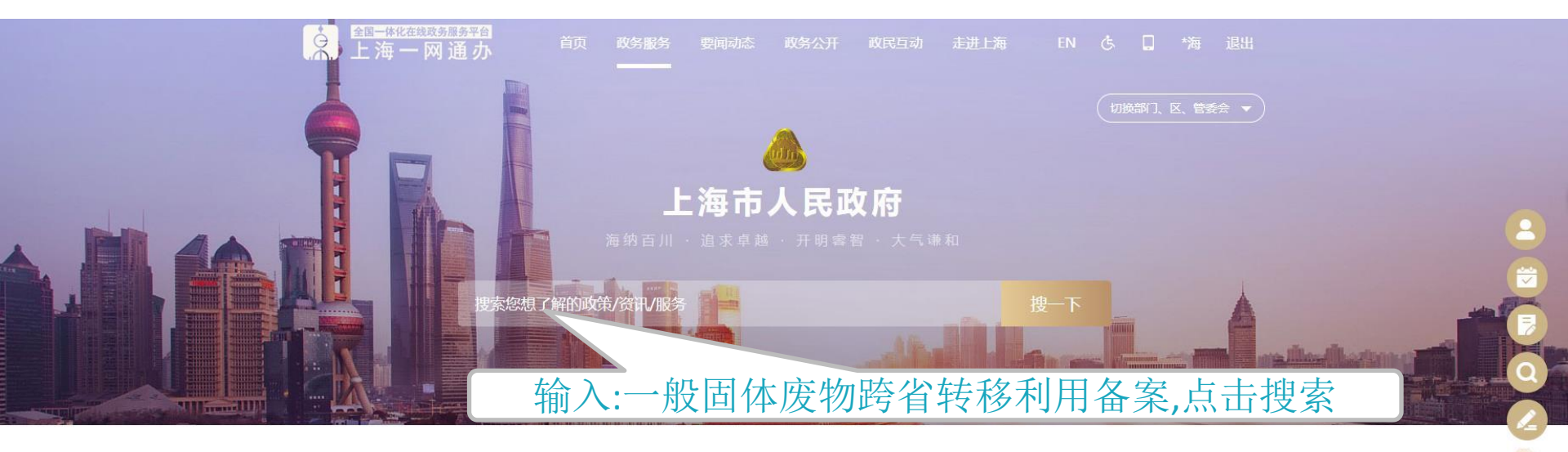

# 

智能客服

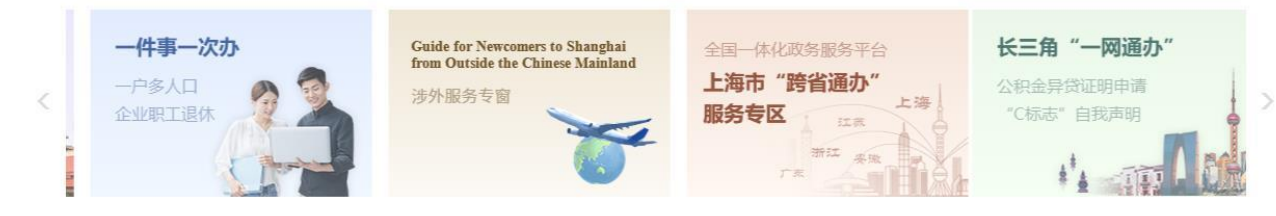

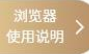

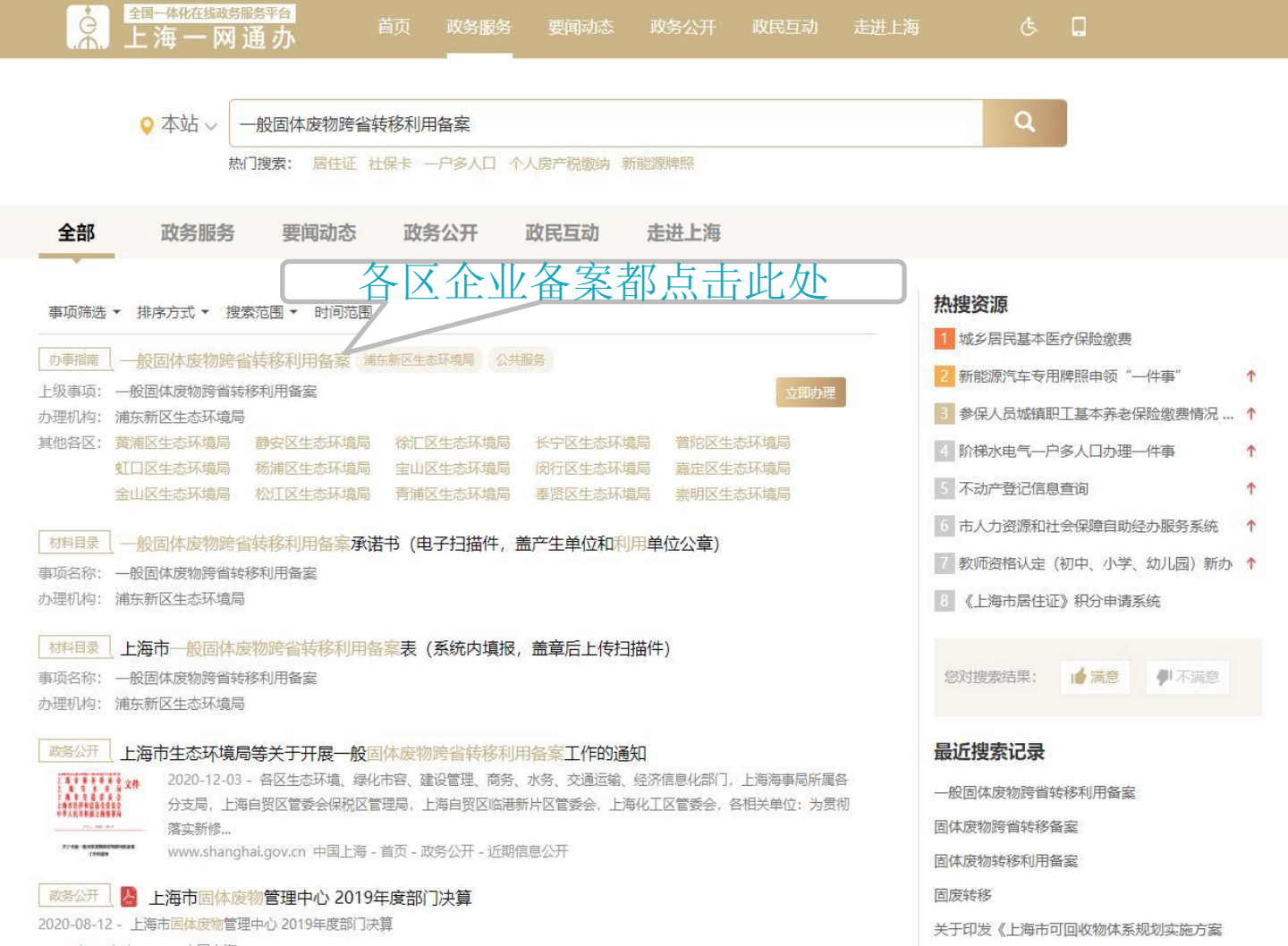

www.shanghai.gov.cn 中国上海

# 进入页面后下拉至申请材料目录,先下载好空白表格,按照要求填写,盖章完成待用。表格下载完成后,回到最上面的页面

申请材料目录

|                                                                | 击下载空   | 它白表格       |      |        |      |       | 我的免交材料 |
|----------------------------------------------------------------|--------|------------|------|--------|------|-------|--------|
| 材料名称                                                           | 来源渠道   | 来源渠道说明     | 材料类型 | 纸质材料份数 | 材料形式 | 材料必要性 | 备注     |
| 上海市一般固体废物跨省转空 案表(系统内填报,<br>盖章后上传扫描件)<br>空白表格                   | 申请人自备  |            | 原件   | 0      | 电子   | 必要    | 查看详情   |
| 相关行业主管部门审核认定表(工程渣土等涉及相关行业<br>主管部门的转移单位必须提交,盖章电子扫描件)            | 申请人自备  |            | 原件   | 0      | 电子   | 非必要   | 查看详情   |
| 固体废物转移单位的营业执照("一网通办"系统调用)                                      | 政府部门核发 | 上海市市场监督管理局 | 原件   | 0      | 电子   | 必要    | 查看详情   |
| 固体废物转移单位与运输单位、利用单位签订的合同,合同中应当约定污染防治要求(电子扫描件,盖产废单位、运输单位和利用单位公章) | 申请人自备  |            | 原件   | 0      | 电子   | 必要    | 查看详情   |
| 一般固体废物跨省转移利用备案承诺书(电子扫描件,盖<br>产生单位和利用单位公章)<br>空白表格              | 申请人自备  |            | 原件   | 0      | 电子   | 必要    | 查看详情   |
| 一般固体废物利用的说明材料(电子扫描件,盖产生单位和利用单位公章)                              | 申请人自备  |            | 原件   | 0      | 电子   | 必要    | 查看详情   |

注: 本市政府部门核发材料可通过电子证照、数据核验等方式免提交,具体以实际办理情况为准。

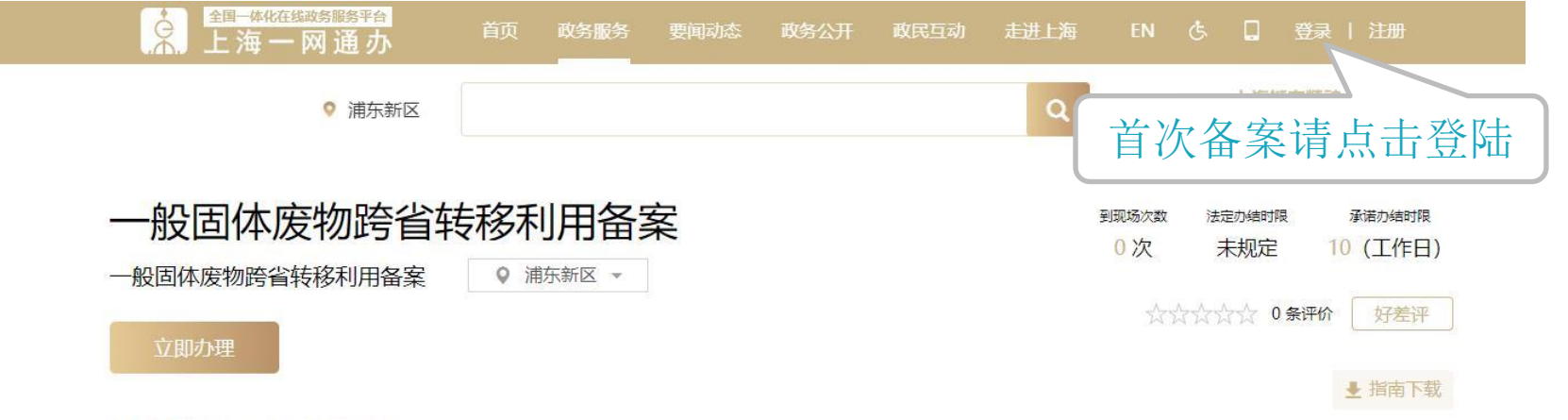

## 快速浏览

|                   | 实施主体   | 浦东新区生态环境局                                         | 业务办理项编码  | 113101150024562207331200291900001 |
|-------------------|--------|---------------------------------------------------|----------|-----------------------------------|
| 基本信息              | 办件类型   | 承诺件                                               | 服务对象     | 企业法人,事业法人                         |
| 申请材料              | 法定办结时限 | 未规定                                               | 法定办结时限说明 |                                   |
| 办理流程 ●            | 承诺办结时限 | 10 (工作日)                                          | 承诺办结时限说明 |                                   |
| 地点/时间 •<br>常见问题 • | 办理地点   |                                                   |          |                                   |
| 更多信息              | 办理时间   |                                                   |          |                                   |
|                   | 咨询方式   | 电话咨询: 市生态环境局: 021-23117405; 区生态环境局: 6<br>8371008。 | 监督投诉方式   | 投诉电话: 021-12345                   |

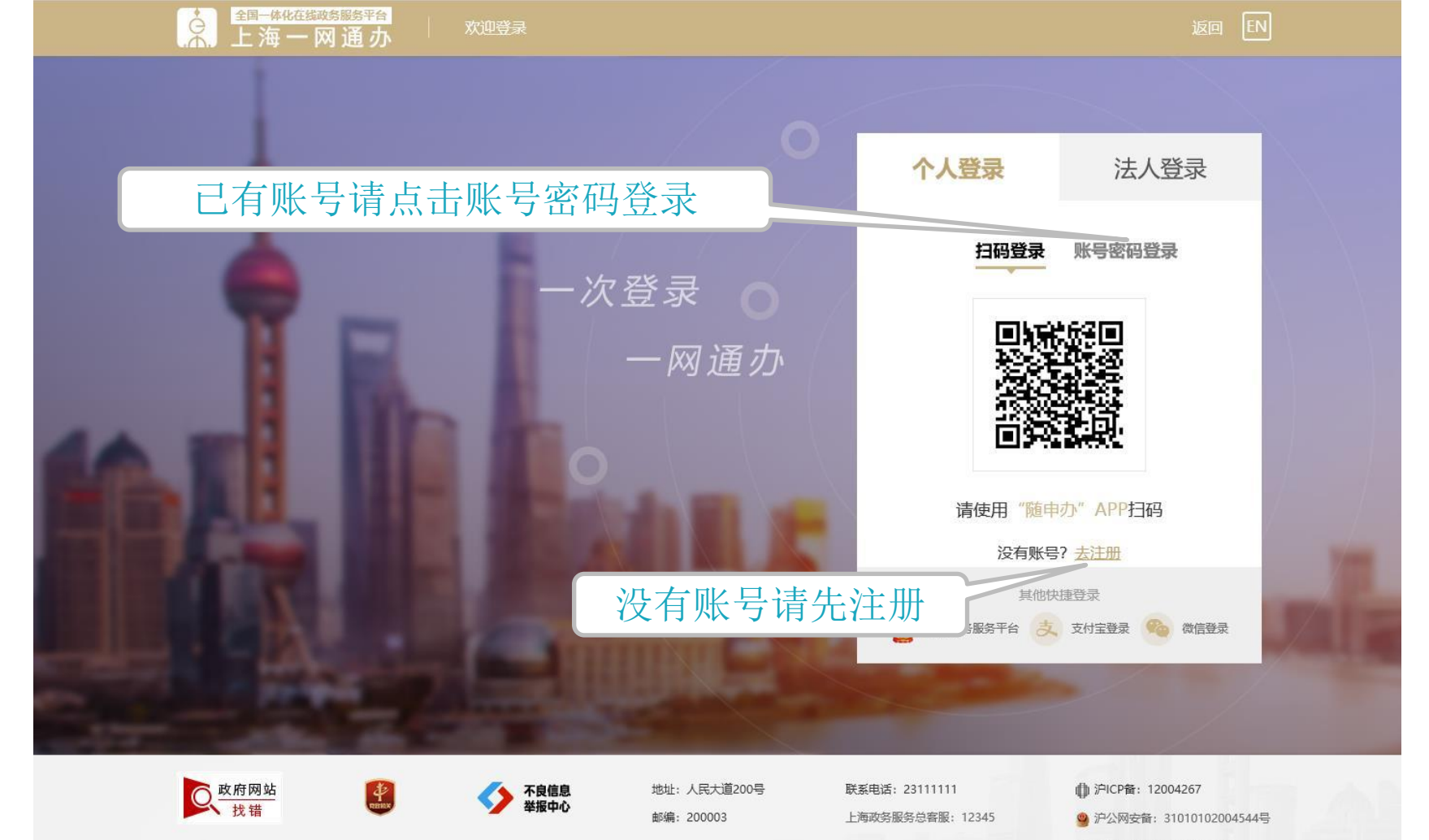

政府网站标识码: 310000044

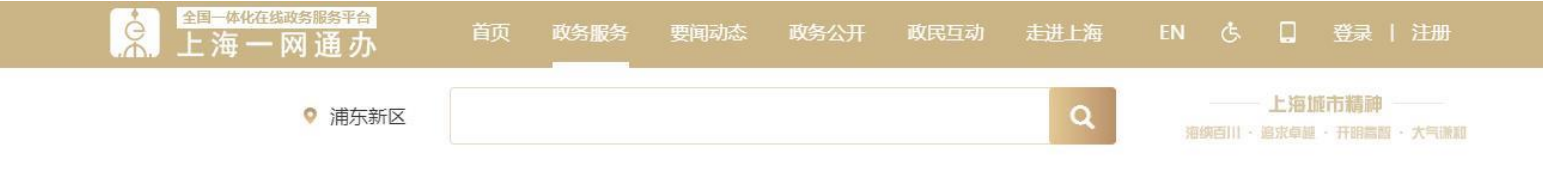

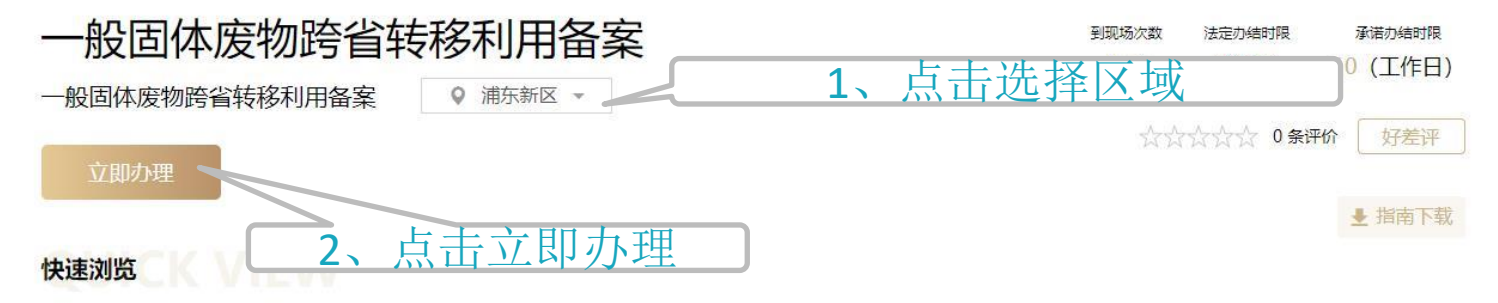

|   | 实施主体    | 浦东新区生态环境局                                         | 业务办理项编码                                                                                                    | 113101150024562207331200291900001                                                                                                    |
|---|---------|---------------------------------------------------|----------------------------------------------------------------------------------------------------|----------------------------------------------------------------------------------------------------|
|   | 办件类型    | 承诺件                                               | 服务对象                                                                                                    | 企业法人,事业法人                                                                                                    |
| 0 | 法定办结时限  | 未规定                                               | 法定办结时限说明                                                                                                    |                                                                                                    |
| 0 | 承诺办结时限  | 10 (工作日)                                          | 承诺办结时限说明                                                                                                    |                                                                                                    |
| 0 | 办理地点    |                                                   |                                                                                                    |                                                                                                    |
| 6 | 办理时间    |                                                   |                                                                                                    |                                                                                                    |
|   | 咨询方式    | 电话咨询: 市生态环境局: 021-23117405; 区生态环境局: 6<br>8371008。 | 监督投诉方式                                                                                                    | 投诉电话: 021-12345                                                                                                    |
|   | 0 0 0 0 | <ul> <li></li></ul>                               | 实施主体       浦东新区生态环境局            カ件类型       承诺体            たたか结时限          未规定             な活か结时限          10 (工作日)             カ理地点 | x施主体         浦东新区生态环境局         业务办理项编码           办件类型         承诺仲         服务对象           法定办结时限         末规定         法定办结时限说明           承诺办结时限         10 (工作日)         承诺办结时限说明           办理地点 |

◎ 市级

Q

上海城市精神 海纳百川 · 邊求卓經 · 开明書留 · 大气谦和

一般固体废物跨省转移利用备案

## 内容请按要求填写, 打星号为必填项目, 完成后请暂存。

| 项目基本信息 专业信息 | 3           | 北五古位六子上      |           |  |  |  |
|-------------|-------------|--------------|-----------|--|--|--|
| *项目地址:      | 项目地址        | 此贝琪与元成点击专业信息 |           |  |  |  |
| *申请单位(人):   | 申请单位 (人)    | *区县名称:       | 区县名称, 请选择 |  |  |  |
| *单位通讯地址:    | 单位通讯地址      |              |           |  |  |  |
| *联系人:       | 联系人         | 身份证号:        | 身份证号      |  |  |  |
| *统一社会信用代码:  | 统一社会信用代码    |              |           |  |  |  |
| 联系地址:       | 联系地址        |              |           |  |  |  |
| *联系人手机号码:   | 13585936365 |              |           |  |  |  |
| *固定电话:      | 固定电话        | *电子邮箱:       | 电子邮箱      |  |  |  |
| *传真号码:      | 传真号码        | *法人代表姓名:     | 法人代表姓名    |  |  |  |
| 法人代表联系电话:   | 法人代表联系电话    | *审批机关:       | 审批机关,请选择  |  |  |  |
| 邮编:         | 邮编          |              |           |  |  |  |

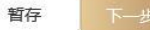

#### 一般固体废物跨省转移利用备案

| 项目基本信息                          | 专业信息                        |                                    |      |                                |                                            |                              |
|---------------------------------|-----------------------------|------------------------------------|------|--------------------------------|--------------------------------------------|------------------------------|
| 产废信息                            |                             |                                    |      |                                |                                            |                              |
| *产废地址所                          | 在区:                         | 产废地址所在区, 请选择                       | Ŧ    | *街道:                           | 街道                                         |                              |
| *产废详细                           | 地址:                         | 产废详细地址                             |      |                                |                                            |                              |
| *备案期限开始                         | 日期:                         | 备案期限开始日期                           |      | *备案期限结束日期:                     | 备案期限结束日期                                   | 1                            |
| *编辑废物                           | 信息:                         | ●新增 -                              |      | 11 F F                         |                                            |                              |
| 运输信息                            |                             |                                    |      | 此处可新地                          | 曾要备案的物                                     | 资                            |
| *委托                             | 方式:                         | 委托方式,请选择                           | *    | <mark>当委托方</mark> 式<br>委托运输单位: | <b>为委托运输时须填写本空,委托方式</b><br>当委托方式为委托运输时须填写本 | <b>为自行运输时无需填写</b><br>空,委托方式为 |
| *17.68                          | à <b>⊨</b> ≓∙               | 法给方式 法准权                           |      | 当运输                            | <b>防式为其他时须填写本空,运输方式</b>                    | 为汽车轮船时无需填写                   |
| *:元检护方所                         | ₩                           |                                    |      | *记忆电视力力。                       |                                            |                              |
|                                 | nite.                       | 经抽股分价为111亿, 1月201年                 |      | (镇):                           | 」凸制起示所任何道(填)                               |                              |
| *运输起点详细                         | 地址:                         | 运输起点详细地址                           |      |                                |                                            |                              |
| *运输终点所                          | 征省:                         | 运输终点所在省,请选择                        | *    | *运输终点所在市:                      | 运输终点所在市                                    |                              |
| *运输终点所                          | 征县:                         | 运输终点所在县                            |      | *运输终点所在街道<br>(镇):              | 运输终点所在街道(镇)                                |                              |
| *运输终点详细                         | 地址:                         | 运输终点详细地址                           |      |                                |                                            |                              |
| <mark>当运输方式为轮船时</mark><br>离岸码头所 | <mark>时,需填写离</mark><br>〔在省: | <b>上岸码头信息</b><br>当运输方式为轮船时,需填写离上岸码 | → 予約 | 离岸码头所在市:                       | 离岸码头所在市                                    |                              |

### 一般固体废物跨省转移利用备案

| 废物信息        |           |         |          |
|-------------|-----------|---------|----------|
| *废物名称:      | 废物名称      | *废物代码:  | 废物代码,请选择 |
| 说明参考:       | 说明参考,请选择  |         |          |
| *废物主要成分:    | 废物主要成分    | *拟转移数量: | 拟转移数量    |
| *产生过程及工艺说明: | 产生过程及工艺说明 |         |          |
|             |           |         | 完成点击保存   |
| 返回          |           | 好差评     | 保存       |

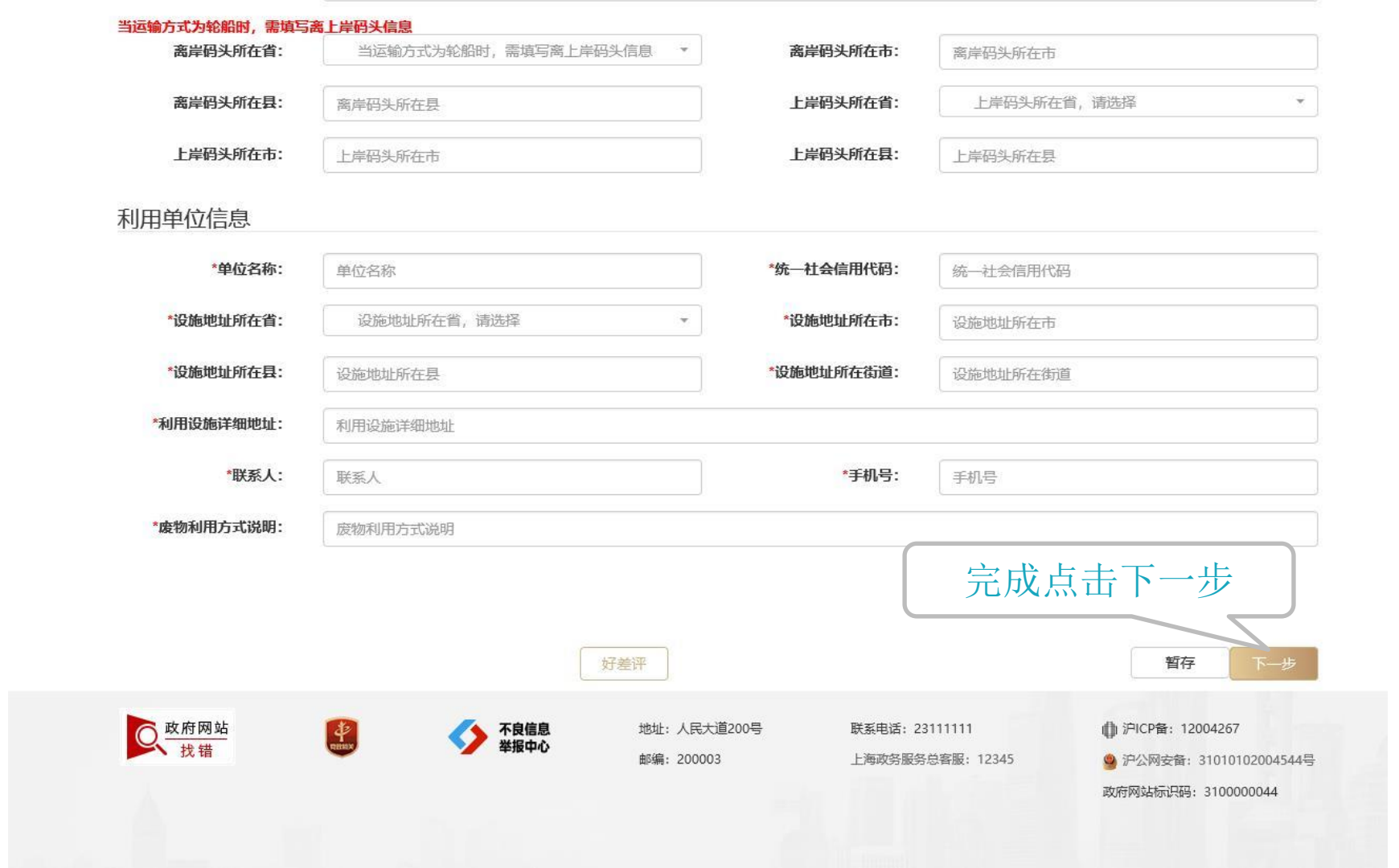

统一审批编码: 03029192010003H

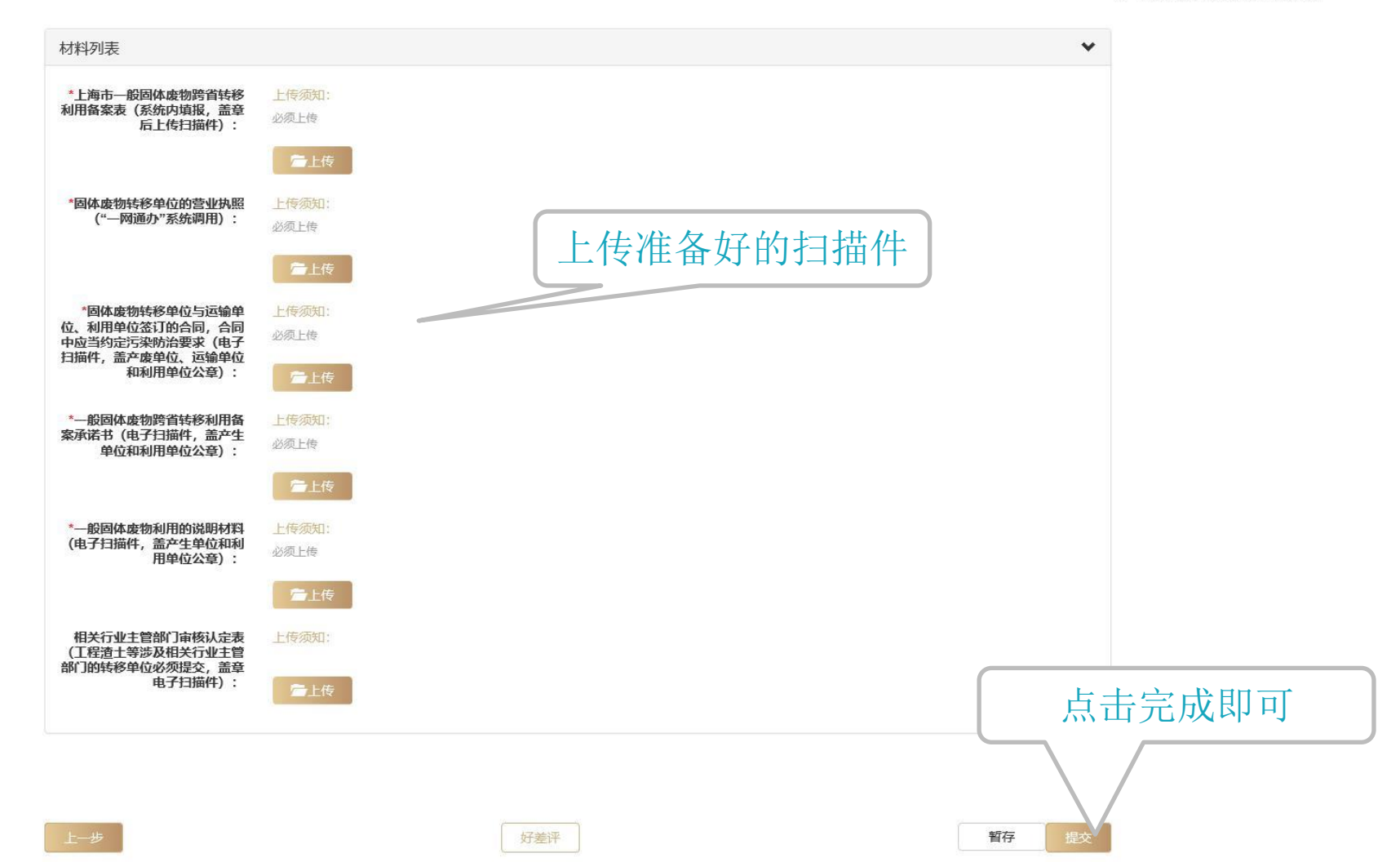